# NIKKEI OFFICE PASS

店舗チェックインガイド

日本経済新聞社 ライフ&キャリアビジネス 人財・教育事業ユニット OFFICE PASS事務局

1

### NIKKEI OFFICE PASS 店舗チェックインマニュアル

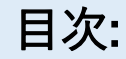

### 1. セルフチェックイン店舗 チェックイン方法

- ・チェックイン手順(ログイン〜カメラ起動)
- チェックイン手順(チェックイン完了)
- 2. 店舗利用時間についてのお願い
  - •利用時間申告方法(入店時)
  - •長時間利用の際の注意点

# 1 セルフチェックイン店舗 チェックイン方法

#### Point

- 店頭に設置されているOFFICE PASS専用「2次元コード」を 読み取り、チェックインを実施
- ・ チェックインの完了画面を受付に提示して入室手続きが完了

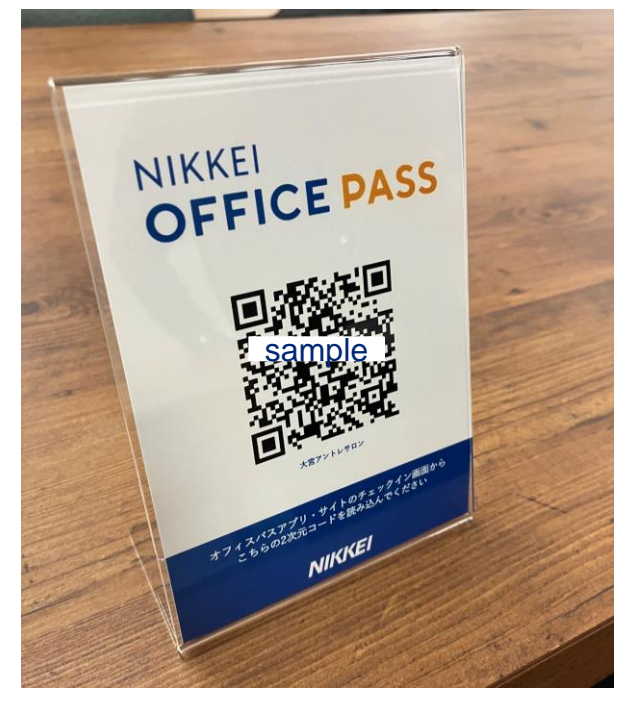

OFFICE PASS専用「2次元コード」

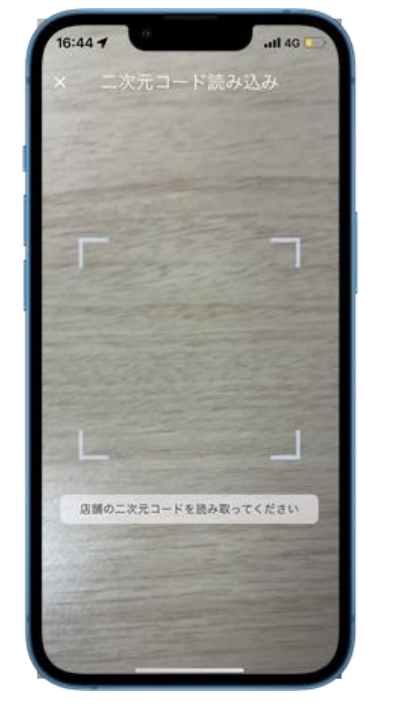

OFFICE PASSアプリやサイトで 「チェックイン」ボタンを押下し、 2次元コードを読み込む

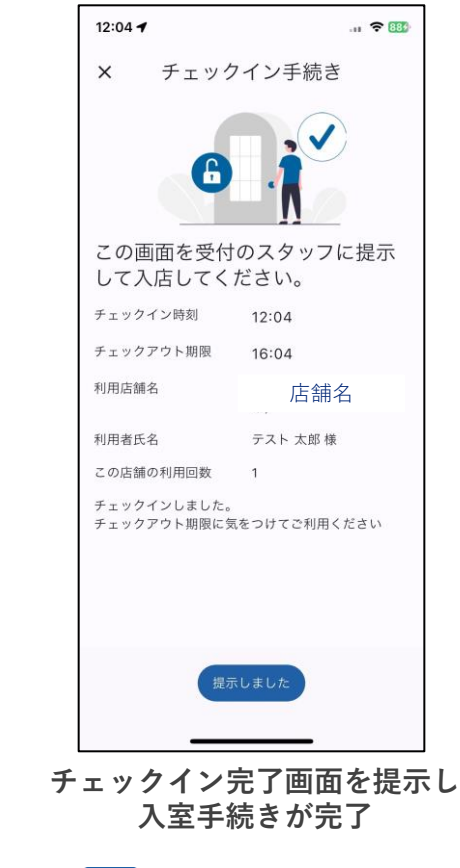

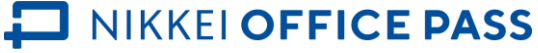

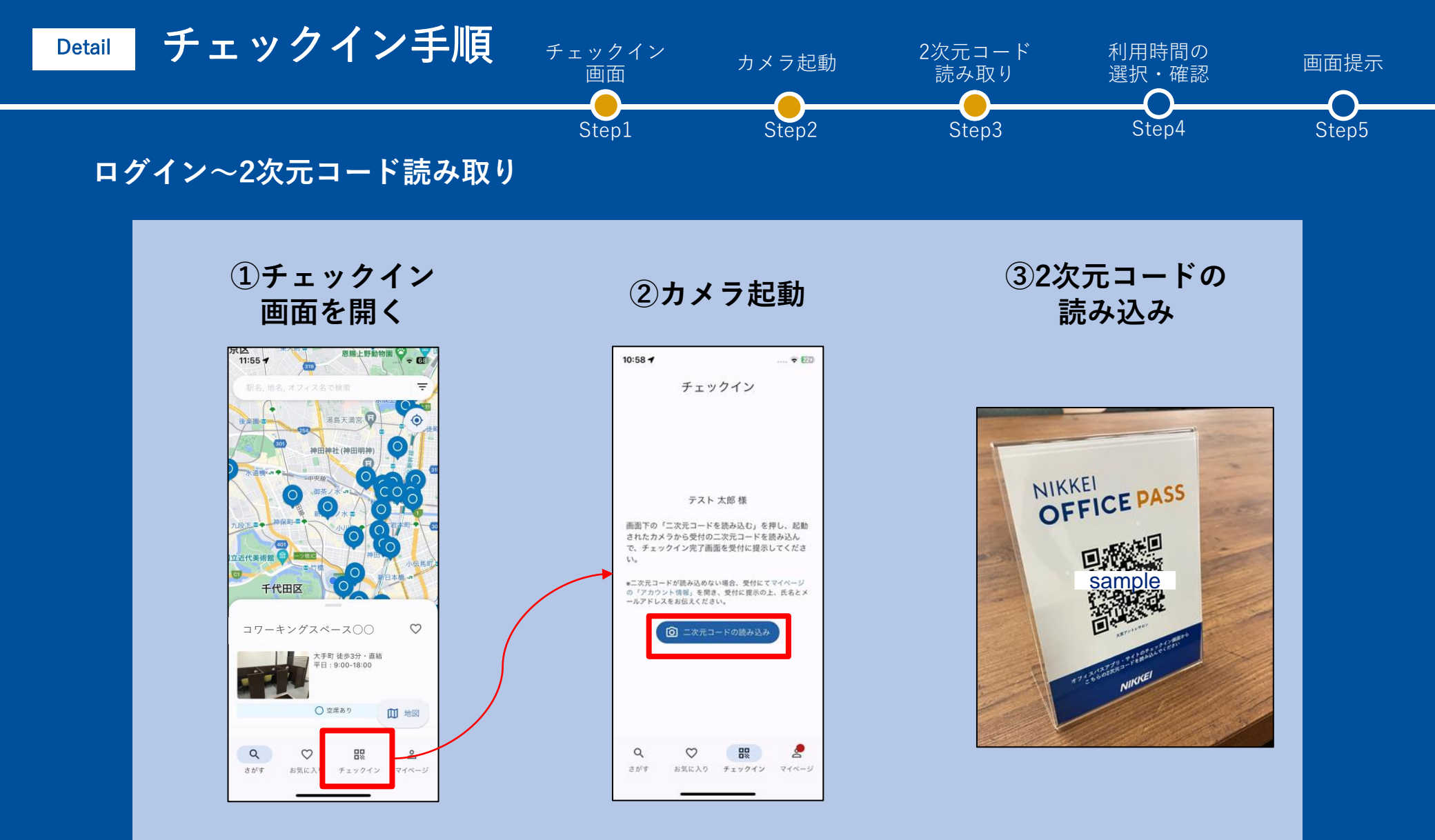

※ブラウザでご利用の方は、あらかじめ端末とブラウザによるカメラ機能の立ち上げを許可に変更してご利用ください

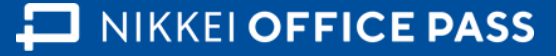

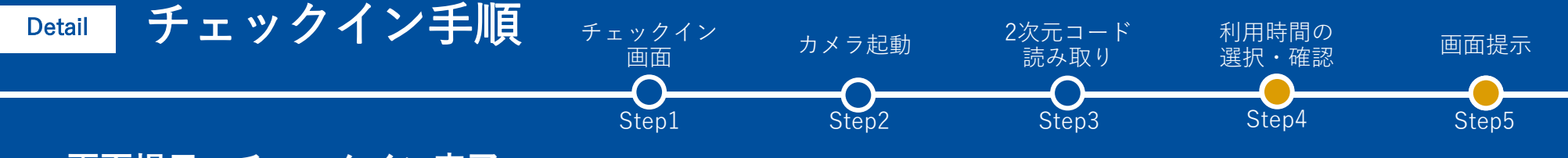

#### 画面提示~チェックイン完了

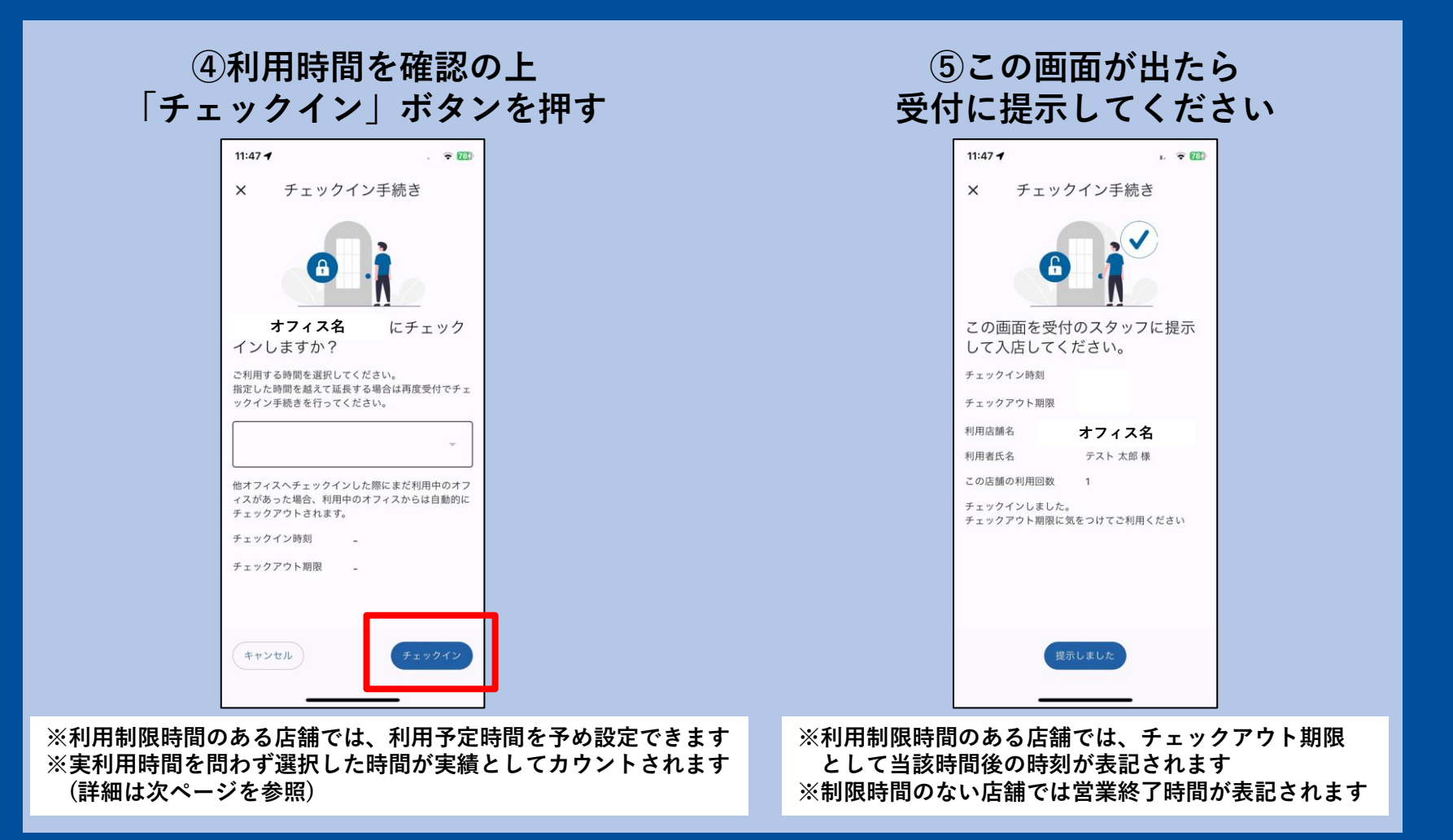

NIKKEI OFFICE PASS

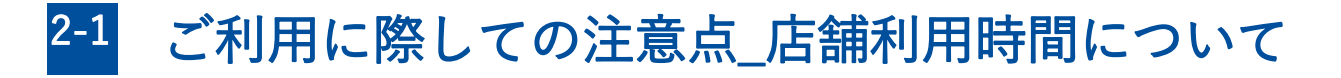

#### Point

- 店舗利用の際は、OFFICE PASSユーザー向けの営業時間を ご確認ください。(画像赤枠)
- 一部店舗においては、チェックイン1回あたりの利用制限時間もご確認ください。(画像青枠)

#### チェックイン1回あたりの 利用制限時間がない店舗

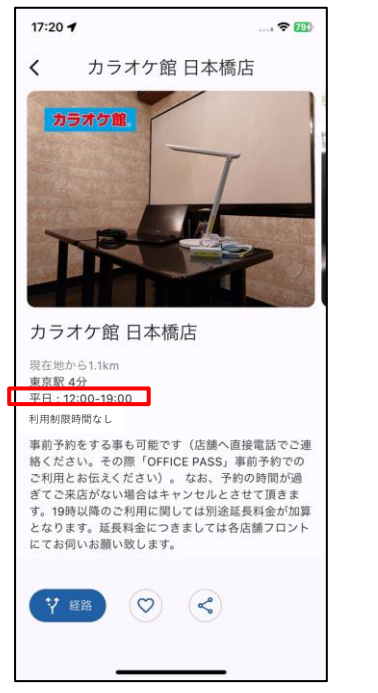

#### チェックイン1回あたりの 利用制限時間がある店舗

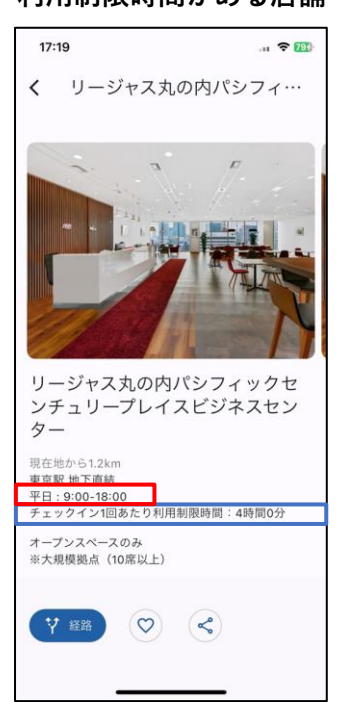

### チェックイン1回あたり利用制限時間のある 一部店舗について

<u>利用時間の延長をご希望の場合</u>は以下いずれかの 方法で複数回チェックインすることにより、長時 間お使いいただくことができます。(詳細は次 ページ)

# 1. 再度のチェックイン 2. チェックイン時点の申告

※1日に2回以上チェックインをしていただくこ とができます(一部例外あり)が、<u>OFFICE PASS</u> <u>ユーザー向けの利用時間を超過してご利用いただ</u> くことはできません

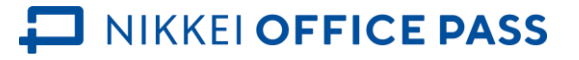

## 2-2 利用制限時間のある店舗の利用にあたっての注意点

- 事前に利用時間を申告する機能は、便宜上2回目以降のチェックインの手間を減らすためのものです。特別 な事情がない限り、<u>チェックイン時に申告した時間より実際の利用時間が短くても、利用回数のカウント回</u> <u>数(チケットの消費数)は最初に申告いただいた通りとなります。</u>
  - ▶ 例) 4時間制限/回のオフィスにおいて……
    - ◆ パターン1:チェックイン時に<u>8時間利用</u>を選択し、<u>7時間利用した</u> →<u>8時間分、2回オフィスにチェックイン</u>したとカウント
    - ◆ パターン2:チェックイン時に8時間利用
       ◆ 3時間分、2回オフィスにチェックイン
       したとカウント
- 一部オフィスでは1日あたりの利用回数に制限があります(1日1回までなど)
  - ▶ 快活CLUBなど一部店舗では1日1回までのチェックイン制限があります。詳細は各オフィス詳細画面の ご確認をお願いいたします
- H1Tでは延長利用など利用手順が異なります。詳細は各オフィス詳細画面のガイド資料をご確認ください
- 個人ベーシックプランでは、残利用回数(チケット数)が不足している場合、利用時間を延長してご利用いただくことはできません。
  - ▶ 例)入店時の残利用回数が1回の方が、1チェックインあたり4時間制限の店舗に入店する場合
    - ◆ 4時間までのご利用は可能です。
       4時間を超えるご利用は、別途現地でお支払いするなど各店舗のルールをご確認ください。

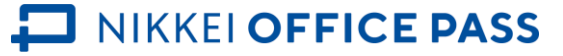

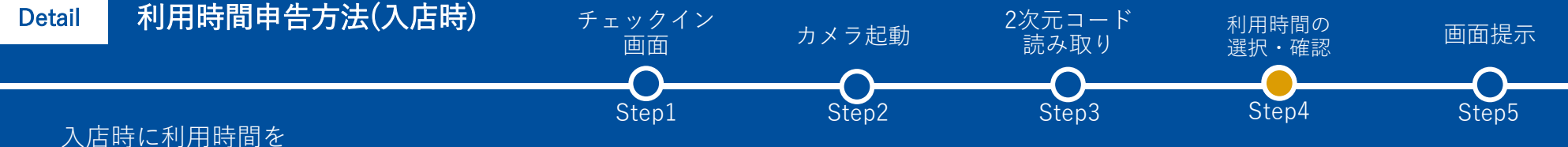

申告する場合はご参照ください。

#### チェックインボタンを押す<u>前</u>に プルダウンより利用時間を選択

| 12:03 🕇                                                                                                   |                                                                                                    |                                                    |                        | <b>≈ 88</b>                       |
|----------------------------------------------------------------------------------------------------|----------------------------------------------------------------------------------------------------|----------------------------------------------------|------------------------|-----------------------------------|
| ×                                                                                                    | チェック・                                                                                                    | イン手続                                               | 売き                     |                                   |
|                                                                                                    | 0                                                                                                    |                                                    | D                      |                                   |
|                                                                                                    | オフィス                                                                                                    | 名                                                  | ) (                    | こチ                                |
| ェック                                                                                                    | インします                                                                                                    | ちか?                                                |                        |                                   |
| つ利用する                                                                                                    | 、時間を深切し.7                                                                                                    | ください。                                              |                        |                                   |
| と利用する<br>指定したB<br>ックインE                                                                                   | 時間を越えて延長<br>E続きを行ってく                                                                                                    | 長する場合は<br>ださい。                                     | 再度受付                   | すでチェ                              |
| 2利用9<br>指定したB<br>ックインE<br>4時間(                                                                            | 565 間を越えて延長<br>5続きを行ってく<br>0分                                                                                                    | する場合はださい。                                          | 再度受付                   | ・<br>・                            |
| と利用する<br>指定したB<br>4時間(<br>他オフィン<br>ィスがあっ<br>チェックフ                                                         | <ul> <li>時間を超えて延長</li> <li>手続きを行ってく</li> <li>う分</li> <li>ヘチェックイン</li> <li>った場合、利用中</li> <li>っりトされます。</li> </ul>                                                                                                    | まする場合は<br>ださい。<br>した際にま<br>のオフィス                   | た利用中からは自               | すでチェ<br>・<br>・<br>のオフ<br>目動的に     |
| 24時間(<br>4時間(<br>他オフィン<br>チェック・<br>チェック・                                                                  | A mile と思いています。<br>「一下では、<br>「「一下でです」<br>「<br>・<br>、<br>、<br>、<br>、<br>、<br>、<br>、<br>、<br>、<br>、<br>、<br>、<br>、                                                                                                    | そする場合は<br>ださい。<br>ひした際にま<br>aのオフィス<br>-            | 再度受f<br>だ利用 f<br>からは f | オでチェ<br>・<br>ーのオフ<br>目動的に         |
| <ul> <li>4時間(<br/>他オフィン)</li> <li>4時間(<br/>他オフィン)</li> <li>ゲェックフ</li> <li>チェックフ</li> <li>チェックフ</li> </ul> | 時間を越えて延長<br>手続きを行ってく<br>の分<br>へチェックイン<br>った場合、利用中<br>つうとされます。<br>くン時刻<br>っつト期限                                                                                                    | はする場合は<br>ださい。<br>-<br>-<br>-                      | 再度受f<br>だ利用 f<br>からは f | オでチェ<br>• のオフ<br>9動的に             |
| 4時間(<br>他オフィン)<br>チェックコ<br>チェックコ<br>チェックコ<br>チェックコ<br>チェックコ                                               | は、<br>「開を越えて延長<br>「読をまた」<br>です。<br>ない<br>です。<br>に<br>し、<br>ない<br>に<br>し、<br>ない<br>こ<br>し、<br>ない<br>に<br>し、<br>ない<br>こ<br>し、<br>ない<br>こ<br>し、<br>ない<br>こ<br>い<br>ない<br>こ<br>ない<br>こ<br>ない<br>こ<br>ない<br>こ<br>ない<br>こ<br>ない<br>こ<br>ない<br>こ<br>ない<br>こ<br>ない<br>こ<br>ない<br>た<br>い<br>まって<br>ない<br>こ<br>ない<br>た<br>い<br>まって<br>ない<br>た<br>い<br>まって<br>ない<br>た<br>い<br>まって<br>ない<br>た<br>い<br>まって<br>ない<br>た<br>い<br>まって<br>ない<br>た<br>い<br>まって<br>ない<br>た<br>い<br>まって<br>ない<br>た<br>い<br>まって<br>ない<br>た<br>い<br>まって<br>ない<br>た<br>い<br>まって<br>ない<br>た<br>い<br>た<br>い<br>まって<br>ない<br>た<br>い<br>まって<br>ない<br>た<br>い<br>た<br>い<br>まって<br>ない<br>た<br>い<br>た<br>い<br>まって<br>た<br>い<br>た<br>い<br>た<br>い<br>た<br>い<br>た<br>い<br>た<br>い<br>た<br>い<br>た<br>い<br>た<br>い<br>た<br>い<br>た<br>い<br>た<br>い<br>た<br>い<br>た<br>い<br>た<br>い<br>た<br>い<br>た<br>い<br>た<br>い<br>た<br>い<br>た<br>い<br>た<br>い<br>た<br>い<br>た<br>こ<br>っ<br>ひ<br>た<br>い<br>た<br>い<br>た<br>こ<br>っ<br>ひ<br>た<br>い<br>た<br>い<br>た<br>い<br>た<br>っ<br>い<br>た<br>、<br>た<br>い<br>た<br>、<br>た<br>い<br>た<br>っ<br>た<br>い<br>た<br>っ<br>た<br>い<br>た<br>っ<br>た<br>い<br>た<br>っ<br>た<br>い<br>た<br>っ<br>た<br>い<br>っ<br>た<br>っ<br>い<br>た<br>っ<br>た<br>っ<br>い<br>た<br>っ<br>い<br>っ<br>た<br>っ<br>い<br>た<br>っ<br>っ<br>い<br>た<br>っ<br>っ<br>い<br>っ<br>っ<br>た<br>っ<br>っ<br>っ<br>っ<br>こ<br>こ<br>っ<br>っ<br>っ<br>こ<br>っ<br>っ<br>っ<br>っ<br>っ<br>っ<br>っ<br>っ<br>っ<br>っ<br>っ<br>っ<br>っ | する場合は<br><u>ださい。</u><br>やした際にま<br>っのオフィス<br>-<br>- | 再度受                    | オでチェ<br>・<br>・<br>・<br>のオフ<br>動的に |

本機能は、事前に申告することで2回目以降のチェッ クインの手間を削減するものです。以下の点にご留意 ください。

※入店時の画面で選択された分だけチケットを消費します。
実際に利用された時間が短くても、カウントされる
利用回数の変更は致しかねます。

※店舗の営業時間を過ぎた利用時間を選択いただく ことはできません。

※(個人ベーシックプランをご利用の方)残チケット数 が不足している場合はエラーとなります。

# 日本経済新聞社

# OFFICE PASS事務局

officepass\_ml@nex.nikkei.co.jp

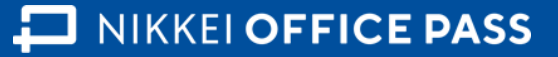